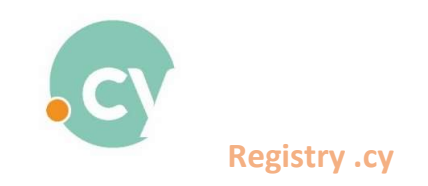

## Unique Payment for multiple requests

- 1. Sign in to the system
- 2. From the menu select
  - ➔ Payments
    - ➔ Pending Payments

| HOMEPAGE Domain List + Applications List + Payments + History + 1 | Searches -                                   |                      | CyDomain Test + EN/EL |
|-------------------------------------------------------------------|----------------------------------------------|----------------------|-----------------------|
| Domain Payments List Pending Payments                             | Search                                       |                      |                       |
|                                                                   |                                              |                      |                       |
|                                                                   |                                              |                      |                       |
|                                                                   | Q                                            | Extensions. Y Search |                       |
|                                                                   | Supported Browsers: Civorye, Mozilla Firefox |                      |                       |
|                                                                   |                                              |                      |                       |
|                                                                   |                                              |                      |                       |
|                                                                   |                                              |                      |                       |
|                                                                   |                                              |                      |                       |
|                                                                   |                                              |                      |                       |
|                                                                   |                                              |                      |                       |
|                                                                   |                                              |                      |                       |
|                                                                   |                                              |                      |                       |

3. A list of pending payment requests will be displayed.

|       | Pend         | ding Payments    |                 |                      |                  |                        |                       |
|-------|--------------|------------------|-----------------|----------------------|------------------|------------------------|-----------------------|
| Domai | n            | Daters           | ions            | Application Date fro | en.              | Application Date until |                       |
| No.   | Domain       | Application Type | Status          | Search Q Excel       | Payment Deadline | Actions                | Payment<br>Select All |
| 1     | test1.cy     | DOMAIN PURCHASE  | PENDING PAYMENT | 08/02/2023 10:10:56  | 10/02/2023 12:41 |                        | 0                     |
| 2     | test2.com.cy | DOMAIN PURCHASE  | PENDING PAYMENT | 08/02/2023 10:11:42  | 10/02/2023 12:41 |                        |                       |
| 3     | test3.cy     | DOMAIN PURCHASE  | PENDING PAYMENT | 08/02/2023 10:12:27  | 10/02/2023 12:41 |                        |                       |
| 4     | test4.com.cy | DOMAIN PURCHASE  | PENDING PAYMENT | 08/02/2023 10:17:37  | 10/02/2023 12:41 | • = * *                |                       |
| 5     | test5.cy     | DOMAIN PURCHASE  | PENDING PAYMENT | 08/02/2023 10:18:09  | 10/02/2023 12:37 | • = + +                |                       |
|       |              |                  |                 |                      |                  |                        |                       |

Developed by

From the list you can either choose to pay for some of them (as shown below)

| Domain |              | Ditens           | ions            | Application Date fr | m                | Application Date until |                       |
|--------|--------------|------------------|-----------------|---------------------|------------------|------------------------|-----------------------|
|        |              |                  |                 | Search Q Excel      |                  |                        |                       |
| No.    | Domain       | Application Type | Status          | Application Date    | Payment Deadline | Actions                | Payment<br>Select All |
| 1      | test1.cy     | DOMAIN PURCHASE  | PENDING PAYMENT | 08/02/2023 10:10:56 | 10/02/2023 12:41 | . 🖬 🔺 🔺                |                       |
| 2      | test2.com.cy | DOMAIN PURCHASE  | PENDING PAYMENT | 08/02/2023 10:11:42 | 10/02/2023 12:41 | • = ± ±                |                       |
| 3      | test3.cy     | DOMAIN PURCHASE  | PENDING PAYMENT | 08/02/2023 10:12:27 | 10/02/2023 12:41 | 👁 🖂 🛎 🛎                |                       |
| 4      | test4.com.cy | DOMAIN PURCHASE  | PENDING PAYMENT | 08/02/2023 10:17:37 | 10/02/2023 12:41 | 💌 🖂 📥 📥                |                       |
| 5      | test5.cy     | DOMAIN PURCHASE  | PENDING PAYMENT | 08/02/2023 10:18:09 | 10/02/2023 12:37 | • 🖻 🔺 🔺                |                       |
|        |              |                  |                 |                     |                  |                        |                       |

Or you can choose the "Select all" option to pay for all of them.

Developed by 17KH

| -      | Pend         | ing Payments     |                 |                         |                  |                        |             |
|--------|--------------|------------------|-----------------|-------------------------|------------------|------------------------|-------------|
|        |              |                  |                 |                         |                  |                        |             |
|        |              |                  |                 |                         |                  |                        |             |
| Domain |              | Extensio         | ms              | ✓ Application Date from |                  | Application Date until |             |
|        |              |                  |                 | Search Q Excel          |                  |                        |             |
|        |              |                  |                 |                         |                  |                        | ( comments) |
| No.    | Domain       | Application Type | Status          | Application Date        | Payment Deadline | Actions                | Select All  |
| 1      | test1.cy     | DOMAIN PURCHASE  | PENDING PAYMENT | 08/02/2023 10:10:56     | 10/02/2023 12:41 | 👁 🖻 🛓 🛓                | 8           |
| 2      | test2.com.cy | DOMAIN PURCHASE  | PENDING PAYMENT | 08/02/2023 10:11:42     | 10/02/2023 12:41 | ▲ 🖴 🗨                  |             |
| 3      | test3.cy     | DOMAIN PURCHASE  | PENDING PAYMENT | 08/02/2023 10:12:27     | 10/02/2023 12:41 | 💿 🖂 🛎 🛎                | •           |
| 4      | test4.com.cy | DOMAIN PURCHASE  | PENDING PAYMENT | 08/02/2023 10:17:37     | 10/02/2023 12:41 | 💿 🖂 📥 📥                |             |
| 5      | test5.cy     | DOMAIN PURCHASE  | PENDING PAYMENT | 08/02/2023 10:18:09     | 10/02/2023 12:37 |                        | ۵           |
|        |              |                  |                 |                         |                  |                        |             |

Developed by

Press "Payment".

| HOMEPAGE Domain List • Applications List • Payments • | - History - Searches - |         |                  |              |         |           |                    | CyDomain Test + EN/EL |
|-------------------------------------------------------|------------------------|---------|------------------|--------------|---------|-----------|--------------------|-----------------------|
|                                                       | Total Domain Co        | osting  |                  |              |         |           |                    |                       |
|                                                       |                        |         |                  |              |         |           |                    |                       |
|                                                       |                        |         |                  |              |         |           |                    |                       |
|                                                       | Billing                |         |                  |              |         |           | Return             |                       |
|                                                       | Domain                 |         | Duration - Expir | ation Date   | Price   | VAT 19% : | Total              |                       |
|                                                       | test1.cy               | 1 Year  | ~                | 09/02/2024   | 16.81 € | 3.19 €    | 20.00 €            |                       |
|                                                       | test2.com.cy           | 1 Year  | ~                | 09/02/2024   | 16.81 € | 3.19 €    | 20.00 €            |                       |
|                                                       | test3.cy               | 2 Years | ~                | 09/02/2025   | 25.21 € | 4.79 €    | 30.00 €            |                       |
|                                                       | test4.com.cy           | 1 Year  | ~                | 09/02/2024   | 16.81 € | 3.19 €    | 20.00 €            |                       |
|                                                       | test5.cy               | 1 Year  | ~                | 09/02/2024   | 16.81 € | 3.19 €    | 20.00 €            |                       |
|                                                       |                        |         | Total Amount Wi  | thout VAT :  | 92.45 € |           |                    |                       |
|                                                       |                        |         | VAT Tot          | al :         |         | 17.55 €   |                    |                       |
|                                                       |                        |         | Total Paym       | ient :       |         |           | 110.00 €           |                       |
|                                                       |                        |         |                  |              |         |           | Order Confirmation |                       |
|                                                       |                        |         |                  | Developed by |         |           |                    |                       |

4. Indicate the usage period by clicking the arrow below the "**Duration-Expiration Date**" column.

5. Select "Order Confirmation" and you will switch to JCC gateway to complete the payment.

| JCC gateway                                                                                                    |
|----------------------------------------------------------------------------------------------------|
| If the transaction is approved, a purchase for 110.00 EUR will appear in your bank statement under<br>the name CY REGISTRY-DOMAIN NAMES |
| VISA 🌓 🊺 maestro                                                                                                    |
| Card Number 0<br>Expry Date (Month / Year) 0<br>CVV2/CSC 0                                                                              |
| SUBHIT<br>Canool and return to Merchant's website                                                                                       |
|                                                                                                    |
| Session Timeout<br>04:55                                                                                                    |
|                                                                                                    |
|                                                                                                    |
|                                                                                                    |
|                                                                                                    |
|                                                                                                    |